# Filing Unclaimed Funds

## Table of Contents

| A. | Filing unclaimed funds/small dividends                                          | . 2 |
|----|---------------------------------------------------------------------------------|-----|
| В. | Adding Creditor/Debtor not listed                                               | .7  |
| C. | Edit/Delete - How to correct dollar amounts or delete a creditor from the entry | .9  |
| D. | Electronic Payment of Funds Report                                              | 12  |

- A. Filing unclaimed funds/small dividends.
- 1. From the Bankruptcy menu, choose Electronic Submittal of Unclaimed Funds and Small Dividends.

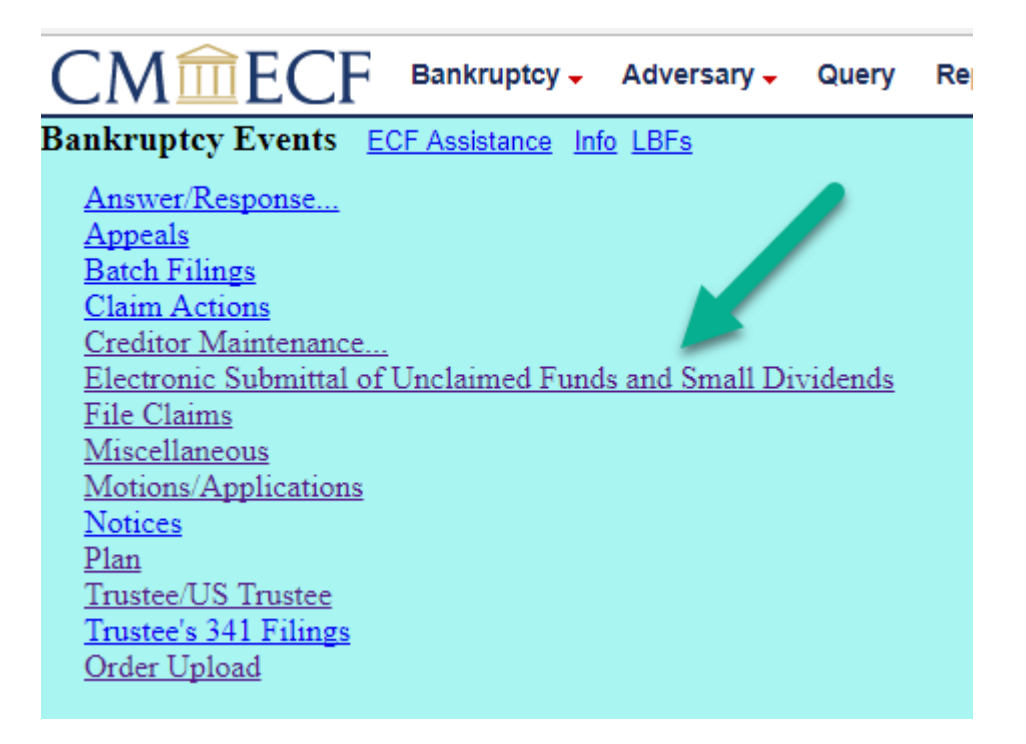

2. Enter the case number.

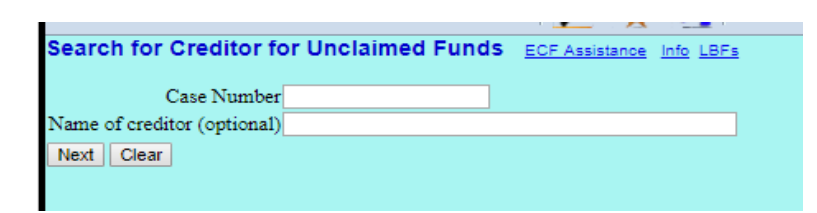

Select a creditor from the list of creditors currently in the case. Click Next. If a creditor is not in the list and needs to be added or if you need to pay funds to the Debtor, see Section B.
 If the creditor has an unclaimed funds record previously made using eTUF, the name will appear with an asterisk. [See Section C for information on editing or deleting an entry.]

| Select a Creditor for U                  | nclaimed Funds ECF Assistance                                   | e Info LBFs                                                          |   |
|------------------------------------------|-----------------------------------------------------------------|----------------------------------------------------------------------|---|
| * denotes Creditor with unclai           | med funds record                                                |                                                                      |   |
| Assets: y<br>Case 10-41286-dwh7: Jeanett | Debtor disposition: Standard<br>Discharge<br>e Rosemary Hubbard | Case Flag: ABUSENO                                                   |   |
| *AT & T - PO Box 1809 Paramu             | is, NJ 07653-1809 - 99093440                                    |                                                                      | • |
| *AT & T - PO Box 1809 Param              | us, NJ 07653-1809 - 99093440                                    |                                                                      |   |
| AT&T - PO Box 1809 Paramus               | , NJ 07653-1809 - 99093441                                      |                                                                      |   |
| *Bank of America - BAC Home              | Loans Servicing Retail Payment Service                          | ces, TX1-160-106-01 1950 N. Slemmons Fw4 Dallas, TX 75207 - 99093442 |   |
| Bank of America - PO Box 150             | 28 Wilmington, DE 19850-5028 - 99093                            | 3443                                                                 |   |
| Bank of America - PO Box 218             | 48 Greensboro, NC 27420-1848 - 9909                             | 13444                                                                |   |

4. Enter the funds amount for the selected creditor. The creditor and dollar amount should be included on LBF 390. Click Next. The TUF number is for internal use. The Date Filed cannot be altered.

|            |                                           | Edit Unclaimed Fund Infor                                      | mation For                  |                       |
|------------|-------------------------------------------|----------------------------------------------------------------|-----------------------------|-----------------------|
|            |                                           | 99093454 - Michael C. H<br>1300 Boone Rd. S<br>Salem, OR 97306 | lubbard<br>E<br>i           |                       |
| Assets: y  | Debtor disposition: Standard<br>Discharge | Case Flag: ABUSENO                                             | TUF# : 12                   | Date Filed: 12/5/2017 |
|            | Case 10-41286-dwh7: Jeanette Rosema       | ry Hubbard                                                     | Unclaimed Amount : \$ 25.00 | Date Finte. IDSECTI   |
| Next Clear |                                           |                                                                |                             |                       |

5. Click CONTINUE to add additional creditors/payments FOR THE SAME CASE. Repeat steps 2, 3, 4.

Once all entries are made for one case, click **Review Entries**.

| Record Added.                        |                |
|--------------------------------------|----------------|
| Continue to add new unclaimed record | Review Entries |
|                                      |                |

6. Your login name will appear on the next screen. The case number will default to the case you have been using, along with a beginning and ending date of today. Click Run Report.

| Unclaimed Funds Repor            | :                                                 |            |               |
|----------------------------------|---------------------------------------------------|------------|---------------|
| Sort Report By                   | Order By                                          |            |               |
| ● TUF#<br>○ Creditor Name        | <ul> <li>Ascending</li> <li>Descending</li> </ul> |            |               |
| Review entries with the followin | g criteria                                        |            |               |
| Show only records entered by     | orbtrustee2                                       | In         | iclude Status |
| Case Number (YY-NNNNN) 10        | 40516                                             |            | None          |
| Entered Begin on 12/18/2017      | Entered End on                                    | 12/18/2017 |               |
| Run Report                       |                                                   |            |               |

Use this screen to review your data entry and confirm your names and dollar amounts. If you entered more than one creditor, all will display on this screen, and a grand total will display. This will be the amount you will pay via Pay.gov.
 If correct, complete the filing by clicking Proceed to upload PDF.
 If any name or dollar amount is NOT correct, see Section C – Edit/Delete.

|                             | Unclaimed Funds<br>Entered 12/18/2017 to 12/18/2017                                                          |               |             |                |               |                |
|-----------------------------|----------------------------------------------------------------------------------------------------|---------------|-------------|----------------|---------------|----------------|
| Case No./<br><u>Cred ID</u> | Creditor                                                                                                    | <u>Amount</u> | <u>TUF#</u> | <u>Entered</u> | <u>Status</u> | <u>Trustee</u> |
| <u>10-40516</u><br>99119845 | Clackamas County Assessor & Tax Collector<br>150 Beavercreak Rd<br>Oregon City, OR 97045                     | 88.00         | 21          | 12/18/2017     | none          | Trustee        |
| <u>10-40516</u><br>99059280 | ACIC<br>c/o Department of Labor & Industries<br>Contractor Registration<br>PO Box 44450<br>Olympia, WA 98504 | 22.00         | 22          | 12/18/2017     | none          | Trustee        |
| <u>10-40516</u><br>99059284 | Albina Pipe Bending Co., Inc<br>12080 SW Myslony St<br>Tualatin, OR 97062-8041                               | 23.00         | 23          | 12/18/2017     | none          | Trustee        |
| Proceed to upload PDF       |                                                                                                    |               |             | G              | Frand Tot     | al: 133.00     |
| Enter/Edit Unclaimed Funds  |                                                                                                    |               |             |                |               |                |

8. On the Upload screen, click Browse to find your file and attach your pdf of LBR 390. Click Proceed to Pay. NOTE: you will have no further opportunity to edit or delete.

| PDF File Browse No file selected.                                                                                               |
|----------------------------------------------------------------------------------------------------|
| Attention! Submitting this screen commits this transaction. You will have no further opportunity to delete or modify the entry. |
| Proceed to Pay                                                                                                    |

9. The payment window will appear. The dollar amount due will be the total for all creditors/amounts you have entered for the single case. Click Pay Now. Proceed to the PACER interface with Pay.Gov and make payment using ACH or credit card.

| Payments Due        |                                                                               | $\times$         |
|---------------------|-------------------------------------------------------------------------------|------------------|
|                     | Summary of current charges:                                                   |                  |
| Date Incurred       | Description                                                                   | Amount           |
| 2017-12-18 14:27:05 | List of Unclaimed Funds or Small Dividends(10-40516) [trustee,udiv] ( 133.00) | \$ 133.00        |
|                     |                                                                               | Total: \$ 133.00 |
|                     |                                                                               |                  |
|                     |                                                                               |                  |
|                     |                                                                               |                  |
|                     |                                                                               |                  |

- B. Adding Creditor/Debtor not listed. [This process is similar to adding a creditor for filing a proof of claim.]
- 1. Enter the case number.

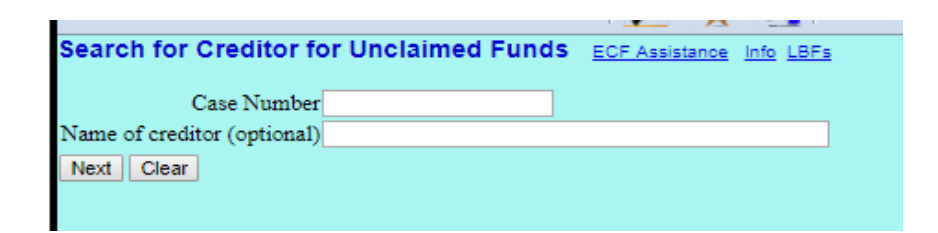

2. View the list of creditors to confirm the name does not appear. Choose the Add Creditor link.

| Select a Creditor for Uncla       | imed Funds                      | ECF Assistance | Info LBFs  |
|-----------------------------------|---------------------------------|----------------|------------|
| * denotes Creditor with unclaimed | funds record                    |                |            |
| Assets: y                         | Debtor disposition<br>Discharge | n: Standard    | Case Flag: |
| Case 10-41286-dwh7: Jeanette Ro   | semary Hubbard                  |                |            |
| *AT & T - PO Box 1809 Paramus, NJ | 07653-1809 - 9909               | 93440          |            |
| Add Creditor                      |                                 |                |            |
| Next Clear                        |                                 |                |            |

 Confirm the case number. Click Next. Use the Creditor Add screen to insert the name and address in the field. Multiple addresses can be added to a single case by separating each address with a blank line. Click Next.

NOTE: Avoid adding information in all capital letters.

| Add Creditor(s   | ) ECF Assistance Info LBFs                                                                                                    |
|------------------|----------------------------------------------------------------------------------------------------|
| Case 10-41286-dw | h7 already contains creditors!                                                                                                    |
| Case numbe       | r 10-41286-dwh7 Jeanette Rosemary Hubbard                                                                                                    |
| Name and Addre   | Name may be 50 characters. Address may be 5 lines, 40 characters each.<br>More than one creditor may be entered. Separate creditors with a blank line.<br>Creditor Name<br>s Street Address<br>City, ST zip<br>When adding a creditor, enter the address where notices are to be mailed. |
| Creditor typ     | e Creditor 🔻                                                                                                    |
| Creditor committ | ee 🖲 No 🔾 Yes 🛛 Entity 🗖                                                                                                    |
| Next Clear       |                                                                                                    |

4. Submit the added creditor/debtor. A confirmation screen will display. Return to the Bankruptcy menu, and choose Electronic Submittal of Funds of Unclaimed Funds and Small Dividends where you will then select the newly added name.

| Creditors Receipt                   | ECF Assist | ance Info LBFs |  |  |  |
|-------------------------------------|------------|----------------|--|--|--|
| Case Number                         |            | 3:10-bk-41286  |  |  |  |
| Total Creditors Added to Database 1 |            |                |  |  |  |
| File A Proof Of Claim               |            |                |  |  |  |
| Return To Creditor Main             | tenance Me | enu            |  |  |  |

- C. Edit/Delete How to correct dollar amounts or delete a creditor from the entry.
- 1. If you are in the process of your submittal and discover an error [incorrect dollar amount or incorrect creditor chosen]:
  - a. At the screen where you can review your work, do NOT upload your pdf. Instead, click the Enter/Edit Unclaimed Funds hyperlink.

| Unclaimed Funds<br>Entered 12/5/2017 to 12/5/2017 |                                                              |               |             |                |               |                |
|---------------------------------------------------|--------------------------------------------------------------|---------------|-------------|----------------|---------------|----------------|
| Case No./<br><u>Cred ID</u>                       | <u>Creditor</u>                                              | <u>Amount</u> | <u>TUF#</u> | <u>Entered</u> | <u>Status</u> | <u>Trustee</u> |
| <u>10-41286</u><br>99093444                       | Bank of America<br>PO Box 21848<br>Greensboro, NC 27420-1848 | 44.00         | 16          | 12/05/2017     | none          | Trustee        |
|                                                   |                                                              |               |             |                | Grand To      | otal: 44.00    |

b. The case number will appear. Click Next.

| Search for Creditor fo      | ECF Assistance | Info LBFs |  |
|-----------------------------|----------------|-----------|--|
| Case Number                 | 3:10-bk-41286  |           |  |
| Name of creditor (optional) |                |           |  |
| Next Clear                  |                |           |  |

c. From the list, select the creditor to be edited or deleted. The name will appear in the list with an asterisk. Confirm you have the correct date and dollar amount for the creditor as there may be multiple selections. Click Next.

| Select a Creditor for Unclaimed Funds ECF Assistance Info LBFs                                          |
|----------------------------------------------------------------------------------------------------|
| * denotes Creditor with unclaimed funds record                                                          |
| Assets: y Debtor disposition: Standard Case Flag: ABUSENO<br>Discharge                                  |
| Case 10-41286-dwh7: Jeanette Rosemary Hubbard                                                           |
| *Creditor Name - Street Address City, ST zip - 100421392                                                |
| Add Creditor                                                                                            |
| The creditor you selected already has one or more unclaimed fund records in this case (status as none). |
| \$98.00 entered 12/05/2017   Next New                                                                   |

- d. **IF THE DOLLAR AMOUNT IS INCORRECT** Edit the dollar amount in the Unclaimed Amount field and click Next. Then, click Review Entries to review and continue processing the edited entry.
- e. **IF A CREDITOR WAS CHOSEN BY MISTAKE** click Delete to delete the entry. If needed, click Continue to add a new fund record in its place or click Review Entries to process the remaining creditors you have entered. If there are no remaining creditors to process so no fees to pay, click the Bankruptcy heading to start over.
- f. **IF THE ENTRY WAS MADE IN THE WRONG CASE NUMBER** click Delete for each creditor on the list. Do not leave any creditors or the case will be awaiting a fee payment for those creditors in this incorrect case.

| Edit Unclaimed Fund Information For<br>100421392 - Creditor Name<br>Street Address<br>City, ST zip |                                                                                                    |         |                                                           |                           |  |  |  |
|----------------------------------------------------------------------------------------------------|----------------------------------------------------------------------------------------------------|---------|-----------------------------------------------------------|---------------------------|--|--|--|
| Assets: y                                                                                          | Debtor disposition: Standard Case Flag: A<br>Discharge<br>Case 10-41286-dwh7: Jeanette Rosemary Hubbard | ABUSENO | <b>TUF# :</b> 17<br><b>Unclaimed Amount : \$</b><br>198.0 | Date Filed:<br>12/05/2017 |  |  |  |
| Next Delete                                                                                        |                                                                                                    |         |                                                           |                           |  |  |  |

NOTE: Creditors with previous funds records that are PAID or PENDING cannot be edited/altered once the pdf has been uploaded/submitted.

#### 2. If the PDF attached to a submitted entry requires amendment:

NOTE: There is no payment screen associated with this event. If funds are to be submitted, you must use Electronic Submittal of Unclaimed Funds and Small Dividends.

- a. From the Trustee/USTrustee category, choose AMENDED List of Unclaimed Funds or Small Dividends Amended PDF.
- b. Attach PDF.
- c. Check the box to refer to the previously filed List of Unclaimed Funds/Small Dividends.

| Refer to existing event(s)? |           |    |              |          |  |  |  |  |
|-----------------------------|-----------|----|--------------|----------|--|--|--|--|
| Filed                       | 12/5/2017 |    | <b>to</b> 12 | 2/5/2017 |  |  |  |  |
| Documents                   |           | to |              | ]        |  |  |  |  |
| Next Cle                    | ar        |    |              |          |  |  |  |  |

d. Choose the entry to be amended. Click Next.

| 12/21/2017 | <u>70</u> List ( | of Unclaimed | Funds | (Trustee, Leslie) |
|------------|------------------|--------------|-------|-------------------|
|            |                  |              |       |                   |

| ✓ | 12/21/2017 | <u>75</u> List of | Unclaimed | l Funds | (Trustee, | Leslie) |
|---|------------|-------------------|-----------|---------|-----------|---------|
|---|------------|-------------------|-----------|---------|-----------|---------|

Next Clear

e. Submit the final docket text.

| Docket Text: Final Text                                                                             |
|----------------------------------------------------------------------------------------------------|
| AMENDED List of Names and Addresses for Unclaimed Funds or Small Dividends [amended PDF] (Re:       |
| [75] List of Unclaimed Funds (Trustee, Leslie)). Filed by Trustee Leslie Trustee. (Trustee, Leslie) |

### D. Electronic Payment of Funds Report.

1. On the Report Menu, choose Electronic Payment of Funds Report.

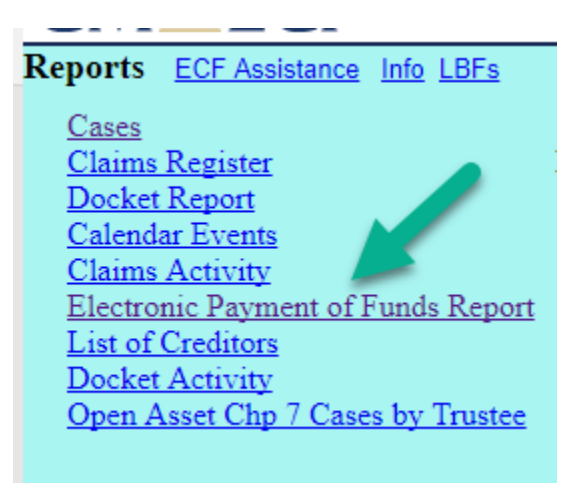

2. Find entries made searching a case number by inserting a case number and a start and end date.

| Refine your search using any of the fields below.      |                                                            |                                                    |  |  |  |  |  |  |
|--------------------------------------------------------|------------------------------------------------------------|----------------------------------------------------|--|--|--|--|--|--|
| Show only records entered by orbtrustee2 Creditor Name |                                                            |                                                    |  |  |  |  |  |  |
| Case Number (YY-NNNN) 10-41286                         | Minimum Amount                                             | Include Status:<br>None<br>Pending<br>Paid<br>Void |  |  |  |  |  |  |
| Entered on or After Jan 🔻 1 🔻 2001 🔻                   | Entered on or Before Dec <b>v</b> 5 <b>v</b> 2017 <b>v</b> |                                                    |  |  |  |  |  |  |

| Case No./<br><u>Cred ID</u> | Creditor                                                                                                    | Amount | <u>TUF#</u> | Entered    | <u>Status</u> | <u>Pending</u> | <u>Paid</u> | <u>Trustee</u> | <u>Receipt#</u> |
|-----------------------------|----------------------------------------------------------------------------------------------------|--------|-------------|------------|---------------|----------------|-------------|----------------|-----------------|
| <u>10-41286</u><br>99093442 | Bank of America<br>BAC Home Loans Servicing<br>Retail Payment Services, TX1-<br>160-106-01<br>1950 N. Slemmons Fw4<br>Dallas, TX 75207 | 3.45   | 11          | 11/21/2017 | paid          |                | 11/21/2017  | Trustee        | 11108495        |
| <u>10-41286</u><br>99093444 | Bank of America<br>PO Box 21848<br>Greensboro, NC 27420-1848                                                                           | 44.00  | 16          | 12/05/2017 | paid          |                | 12/05/2017  | Trustee        | 11109106        |
| <u>10-41286</u><br>99093445 | Capital One<br>PO Box 85167<br>Richmond, VA 23285-5167                                                                                 | 2.54   | 5           | 10/27/2017 | none          |                |             | Trustee        |                 |
| <u>10-41286</u><br>99093447 | Citi Cards<br>PO Box 6077<br>Sioux Falls, SD 57117-6077                                                                                | 7.93   | 4           | 10/27/2017 | paid          |                | 10/27/2017  | Trustee        | 11105973        |
| <u>10-41286</u><br>99093448 | Discover Card<br>PO Box 30943<br>Salt Lake City, UT 84130                                                                              | 25.00  | 1           | 10/26/2017 | paid          |                | 10/27/2017  | Trustee        | 11105868        |
| 10-41286                    | Farm Plan                                                                                                    | 3.45   | 7           | 11/15/2017 | paid          |                | 11/15/2017  | Trustee        | 11107191        |

3. Find entries made by searching a creditor name

| Refine your search using any of the fields below. |                                     |                 |
|---------------------------------------------------|-------------------------------------|-----------------|
| Show only records entered by orbtrustee2          |                                     |                 |
| Creditor Name Bank of America                     |                                     |                 |
|                                                   |                                     | Include Status: |
| Case Number (YY-NNNN)                             | Minimum Amount                      | Pending         |
|                                                   |                                     | ✓ Paid ✓ Void   |
|                                                   |                                     |                 |
| Entered on or After Jan 🔻 1 🔻 2001 🔻              | Entered on or Before Dec 🔻 5 🔻 2017 | •               |

| Case<br>No./<br><u>Cred ID</u> | Creditor                                                                                                    | <u>Amount</u> | <u>TUF#</u> | <u>Entered</u> | <u>Status</u> | <u>Pending</u> | <u>Paid</u> | <u>Trustee</u> | <u>Receipt#</u> |
|--------------------------------|----------------------------------------------------------------------------------------------------|---------------|-------------|----------------|---------------|----------------|-------------|----------------|-----------------|
| <u>10-41664</u><br>99111271    | Bank of America<br>POB 15026<br>Wilmington, DE 19850-5026                                                                              | 3.22          | 2           | 10/26/2017     | paid          |                | 10/27/2017  | Trustee        | 11105868        |
| <u>10-41286</u><br>99093442    | Bank of America<br>BAC Home Loans Servicing<br>Retail Payment Services, TX1-160-106-<br>01<br>1950 N. Slemmons Fw4<br>Dallas, TX 75207 | 3.45          | 11          | 11/21/2017     | paid          |                | 11/21/2017  | Trustee        | 11108495        |
| <u>10-41286</u><br>99093444    | Bank of America<br>PO Box 21848<br>Greensboro, NC 27420-1848                                                                           | 44.00         | 16          | 12/05/2017     | paid          |                | 12/05/2017  | Trustee        | 11109106        |

#### 4. Status/Pending columns

If the docket entry has been made, and the funds have been submitted through Pay.Gov, the status will display as Paid.

It the docket entry has been made, but the funds have not been submitted through Pay.Gov, the status will display as Pend and the date of the entry will display under Pending.

If the creditor selection has been made in the event, but the pdf has not been uploaded nor funds paid, the status will display as None.

If the court has had to void a record entered incorrectly and funds were paid, the status will display as Void.

| Case No./<br><u>Cred ID</u> | Creditor                                                                                  | <u>Amount</u> | <u>TUF#</u> | <u>Entered</u> | <u>Status</u> | <u>Pending</u> | <u>Paid</u> | <u>Trustee</u> | <u>Receipt#</u> |
|-----------------------------|-------------------------------------------------------------------------------------------|---------------|-------------|----------------|---------------|----------------|-------------|----------------|-----------------|
| <u>10-40516</u><br>99059282 | Acme Construction Supply<br>330 SE Salmon St<br>Portland, OR 97214                        | 202.02        | 9           | 12/06/2017     | none          |                |             | Trustee        |                 |
| <u>10-40516</u><br>99059288 | Clackamas River Water<br>Payment Processing<br>PO Box 3277<br>Portland, OR 97208          | 1.35          | 5           | 11/16/2017     | paid          |                | 11/16/2017  | Trustee        | 11107238        |
| <u>10-40516</u><br>99059290 | Comcast Cable<br>PO Box 34744<br>Seattle, WA 98124-1744                                   | 6.15          | 1           | 10/26/2017     | paid          |                | 10/27/2017  | Trustee        | 11105868        |
| <u>10-40516</u><br>99059279 | ACIC<br>c/o HCC Surety Group<br>601 S. Figueroa Street, Ste 1600<br>Los Angeles, CA 90017 | 112.00        | 8           | 12/06/2017     | pend          | 12/06/2017     |             | Trustee        |                 |